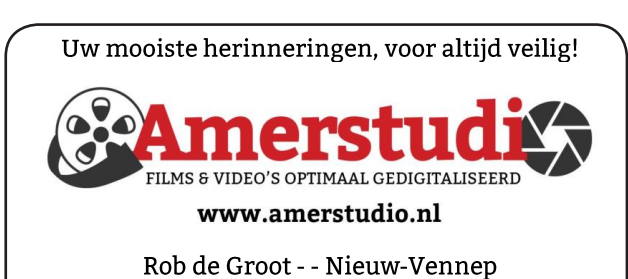

Haal- en brengservice - - tel. 06-22 54 97 80

De QR code van de website

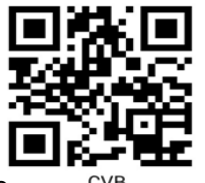

www.decvb.nl

open uw camera en scan de code

#### Diascanner ION Film2SD Pro

Met deze scanner kopieert u uw negatieven en dia's direct op een SD geheugen kaart. Met een borg van € 50,kunt u de diascanner voor een maand huren voor €10.

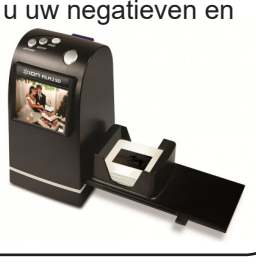

Vraag en Antwoord!

Zoeken

Tip van uw Webbeheerder:

Bent u op zoek naar een oplossing voor een probleem op uw PC?

In het zoekvakje "Vraag en Antwoord" op de website www.decvb.nl Home Page kunt u het dan invullen, b.v. "toetsenbord".

Daarna krijgt u alle gegevens over dit thema die behandeld werden in de rubriek: "Vraag en antwoord" van de Bolleboos op uw scherm te zien ....

### Inhoud

| Colofon,                                   | . 2 |
|--------------------------------------------|-----|
| Van het bestuur, Terugblik 2 oktober       | . 3 |
| i(Pad)OS 15 voor de iPhone en iPad is uit  | . 4 |
| Wel of niet overstappen naar Windows 11    | . 5 |
| Tips & trucs                               | . 6 |
| Intel komt binnenkort met Alder Lake CPU's | . 8 |
| Jarigen, cursussen, loterij                | . 8 |
|                                            |     |

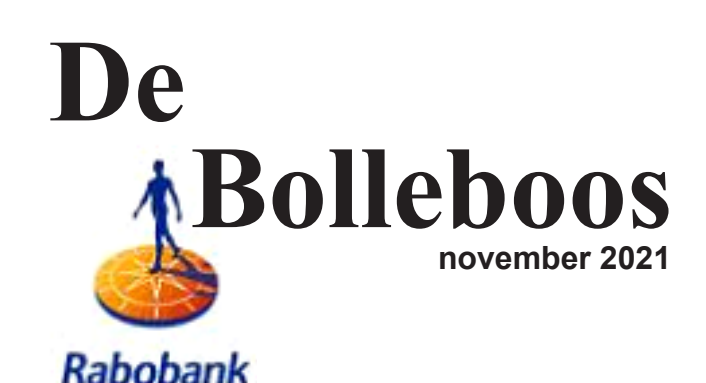

sponsor van de CVB

Afz. CVB secretariaat. Schoolstraat 5F. 2151 AA Nieuw Vennep

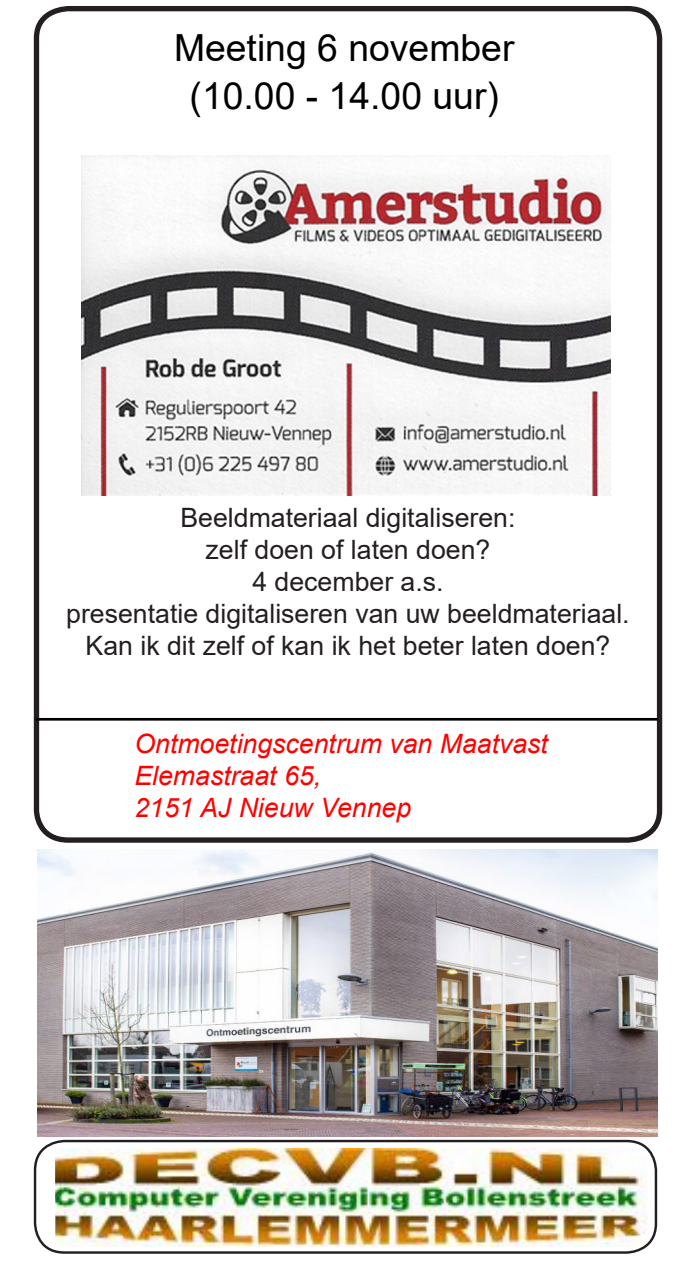

#### <u>Colofon</u>

### Bijeenkomsten en presentaties (van 10.00-14.00 uur)

zaterdag 6 november (coronatoegangsbewijs vereist!) 4 december, 8 januari 2022 Wel zal de Bolleboos op de geplande data verschijnen. Daarin kunt u alle mededelingen lezen en natuurlijk ook op <u>www.deCVB.nl</u>

Inloopmiddag (13.30 - 16.00 uur): Tot nader order geen inloopmiddag

#### Het adres waar de bijeenkomsten plaatsvinden:

Ontmoetingscentrum van Maatvast, (0252-686138) Elemastraat 65, 2151 AJ Nieuw Vennep

#### Contributie:

€ 24,00 per jaar (van 1 januari t/m 31 december) (met machtiging € 1,50 korting) IBAN nummer: NL22 INGB 0000 5769 68 T.n.v. Computer Vereniging Bollenstreek Kamer van Koophandel nummer: 40596213

Clubblad De Bolleboos ontvangen leden per mail. Wilt u het clubblad per post ontvangen, dan zijn de extra kosten €10,00. De Bolleboos verschijnt 10x per jaar.

Voor het laatste nieuws, de Bolleboos, incl. archief en V&A, kijkt u op <u>www.deCVB.nl</u>

Voorzitter: voorzitter@decvb.nl

Hans Gozeling, 06 20976331 Penningmeester: penningmeester@decvb.nl Nel van der Linden, 06 38988445 Secretaris: secretaris@decvb.nl Mieke Ebell. 06 24941956 Public Relations: publicrelations@decvb.nl Louis van den Bosch, 06 10291661 Cursusinfo & coördinatie: cursusinfo@decvb.nl aspirant bestuurslid iPad en MacOS: fdegrijs@xs4all.nl Ferdinand de Grijs, 06 18126929 Internetsite: webbeheerder@decvb.nl Ruth Spaargaren, 06 23905812 Redactie Bolleboos: redactie@decvb.nl Rob Hendriks, 06 50120191 Extra hulp helpdesk: p.van.sprang@hccnet.nl Piet van Sprang, 0252 674279

**Helpdesk:** Voor hulp kunt u terecht via bovenstaande e-mailadressen en in noodgevallen via hun mobiel of maak een afspraak voor hulp op clubdagen of inloopmiddagen.

### **Voorwoord**

Weer werk aan de winkel. Door alle uitgestelde en nog te vieren gebeurtenissen waren de laatste twee maanden druk bezet. Dat begon al op de clubdag van 4 september. Daardoor kon ik niet mee, maar heel fijn dat onze dochter voor mij wilde invallen. Zij en mijn echtgenoot hebben de honneurs waargenomen en de festiviteiten bijgewoond. Het betrof een uitnodiging van een heel goede vriend, van wie het 60-jarig lidmaatschap van een vereniging werd gevierd. Inmiddels was hij dus ruim 61 jaar lid en in het afgelopen jaar al 2x in het ziekenhuis beland. Gelukkig dat het uitgestelde Jubileum feestelijk gevierd kon worden. Dagelijkse wandelingen, dagelijks een berichtje op zijn facebook pagina over van alles en nog wat, dat is wat deze 91 jarige positief ingestelde vriend jong houdt. Hij was 30 toen hij lid werd van de vereniging, die hij altijd trouw is gebleven. Hij heeft diverse functies en zelfs hoge bestuursfuncties bekleed. Nu bekleedt hij de functie van senior adviseur voor huidige bestuursleden.

Zelf vertelde hij tijdens zijn jubileumspeech, dat hij het altijd met veel plezier heeft gedaan, ondanks dat het veel tijd kostte. Ik kreeg er ook veel voor terug zei hij, waardevolle contacten en goede vriendschappen.

Er kwamen niet alleen uitnodigingen voor uitgestelde feestelijke gebeurtenissen, maar ook voor droevige bijeenkomsten, waarbij op gepaste wijze afscheid van iemand werd genomen, als vervolg na een digitaal afscheid. Ja, de afgelopen twee maanden werd het weer bijna normaal. Verjaardagen, afspraken, vergaderingen, zelfs op de weg was het weer drukker.

Met onze CVB gaan we richting 2022. Er zullen veranderingen en aanpassingen komen, want "stilstand is achteruitgang". We rekenen erop dat u mee blijft doen. Denk maar aan onze vriend die ruim 60 jaar lid is van een vereniging. We rekenen ook op nieuwe leden, zeker nu we in onze nieuwe locatie "Het Ontmoetingscentrum" onze clubdagen beleven. Met elkaar kunnen we er wat van maken van! Tot zaterdag 6 november.

Mieke Ebell

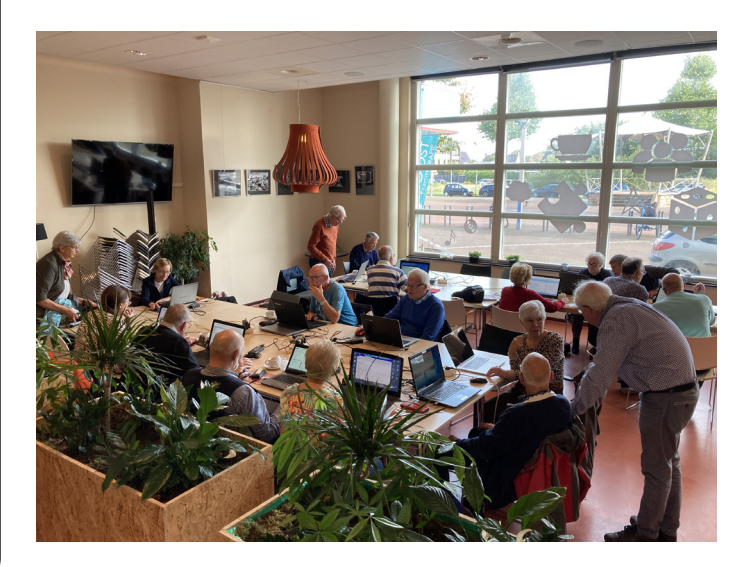

### Van het Bestuur

#### Voorzitter

Tijdens de laatst gehouden bestuursvergadering op 5 oktober 2021 heeft ons medebestuurslid Hans Gozeling zich aangemeld voor de functie van voorzitter. De overige bestuursleden waren het er unaniem mee eens dat hij deze functie gaat bekleden. De afgelopen jaren hebben wij Hans leren kennen als een rustige bescheiden persoon die goed kan luisteren, de vinger op de zere plek legt en op het juiste moment dan zegt waar het op staat. Bestuurlijk weet hij goed de weg en een helpende technisch hand wordt regelmatig door hem uitgestoken. In kort tijd heeft hij veel kennis bijgespijkerd maar complexere computer problemen laat hij nog aan Louis over, maar net als wij (Nel en Mieke) leert hij snel bij.

Hans kwam in september 2018 als aspirant lid in het bestuur en nam de taak van cursuscoördinator op zich. Op de Algemene Leden Vergadering van 14 maart 2019 stelde erevoorzitter Piet van Sprang, dat de vergadering dispensatie mag geven aan een aspirant-lid voor een bestuursfunctie, waarmee met applaus werd ingestemd. Hans nam officieel plaats in het bestuur en kreeg toen direct de taak om contactpersoon te zijn voor de heren Van der Meer en Van Grondelle. Hans zal u later meer vertellen over zichzelf, zijn werk en hobby's.

BESTUURSFUNCTIES – BESLUITVORMING VAN HET BESTUUR Artikel 12

1. Het bestuur wijst uit zijn midden een voorzitter, een secretaris en een penningmeester aan. Het kan voor elk hunner uit zijn midden een vervanger aanwijzen. Een bestuurslid kan meer dan één functie bekleden, met dien verstande dat de functie van voorzitter niet verenigbaar is met een andere functie.

#### Bolleboos

Tijdens diezelfde bestuursvergadering werd het voorstel geopperd om de Bolleboos vanaf 2022 niet meer per post te zenden, maar alleen digitaal. Let wel, het is nog een voorstel, maar het geeft de kleine groep makers meer flexibiliteit. Bovendien ontlast dit veel werkzaamheden voor de bestuursleden, die elke maand weer veel inzet moet leveren om de papieren edities te versturen.

Tot slot willen we melden dat we heel blij zijn met alle positieve reacties die we hebben gehoord, zeker na de laatste clubmeeting. We rekenen op uw aanwezigheid de volgende meeting zaterdag 6 november, die bijna weer volgens de oude opzet zal zijn, met dien verstande, dat het corona toegangsbewijs nog verplicht is en gecontroleerd zal worden. Tot ziens op 6 november.

Het Bestuur

### Terugblik clubdag 2 oktober 2021

Vandaag waren ook Louis en Hans aanwezig om te helpen met de tafelopstelling, stoelen en elektra aansluit punten.

Heel fijn was het, dat we de tafels weer bij elkaar konden schuiven omdat er geen 1,5 meter meer nodig was. In het begin was het nog een beetje onwennig met de controle van het corona toegangsbewijs, maar inmiddels kunnen alle bestuursleden de check uitvoeren.

Al snel liep het vol en rond 12.00 uur dachten we erover om extra tafels en stoelen te plaatsen. Vooral Louis werd veel om hulp gevraagd, zodat we achteraf het grapje maakten, dat hij maar een "balboekje" moest aanschaffen of nummertjes uitdelen. Ook Piet heeft veel geholpen en hij is altijd bereid om als extra helpdesk te fungeren. Vanuit zijn riante plek bij de hoekbank kon Ferdinand zijn iPad / iPhone klantjes van dienst zijn. Op een gegeven moment waren er ruim 45 personen aanwezig. Van de catering werd goed gebruik gemaakt.

Af en toe werd zelfs het bestelde naar de juiste persoon toegebracht.

De clubtijden zijn van 10.00-14.00 uur, maar sommigen wilden nog wel langer door gaan.

Na afloop waren er helpende handen om de zaal weer in ouder staat terug te brengen.

Dank aan allen. We kijken terug op een goede clubdag.

MJR

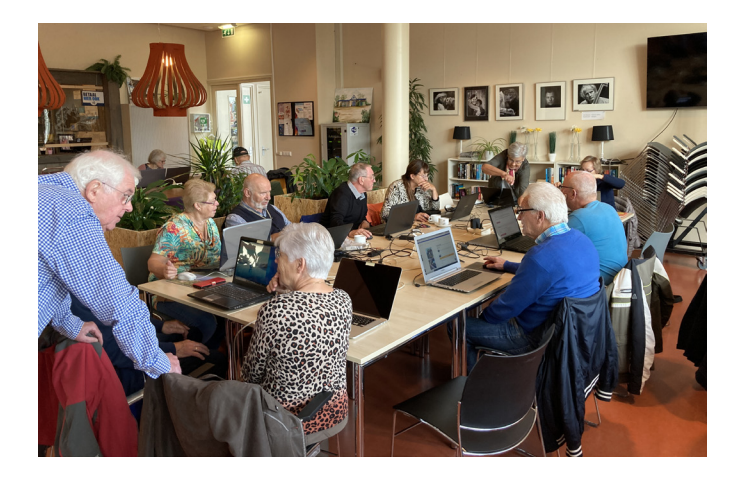

#### **Coronatoegangsbewijs**

Stichting Maatvast, het Ontmoetingscentrum waar we gebruik van maken, heeft laten weten dat we verplicht zijn een Coronatoegangsbewijs bij ons te hebben. Er kan naar gevraagd worden door een handhaver. Als U om medische of psychische reden niet gevaccineerd kan worden en geen bewijs kan overleggen, dan is dat uw eigen verantwoordelijkheid en moet u de boete zelf betalen. Lukt het niet om uw toegangsbewijs op uw smartphone te krijgen, dan helpen we u er graag bij. Voor een papieren versie kunnen we u wel wegwijs maken, maar printen kan niet op de club.

We vertrouwen op uw eigen verantwoordelijkheid.

## i(Pad)OS 15 voor de iPhone en iPad is uit

Sinds 20 september 2021 is versie 15 van zowel het iPhone Operating System (iOS) als van het iPadOS op uw apparaat te installeren. Net zoals in vorige versies zijn nieuwe functies toegevoegd als functies veranderd. Het is raadzaam een nieuw OS niet meteen bij verschijnen te installeren vanwege mogelijke kinderziektes, die vaak kort daarna weer worden opgelost door een update. Nu drie weken verder is inmiddels iOS 15.0.2 uit, die de eerste foutjes er al weer hebben uitgehaald. Afhankelijk van het type iPad of iPhone kan u een nieuwe versie wel of niet installeren. Elk jaar komen er nieuwe apparaten en vallen oude apparaten af. Apple heeft tientallen functies toegevoegd en verbeterd; te veel om in één artikel te behandelen. Deze keer stippen we alleen de installatie aan en de volgende onderwerpen:

-Privacy in mail

-Focus / Niet Storen

In de volgende maanden worden besproken:

-LiveTekst

- -Notificaties / meldingen
- -QR scanner

-Snelle notities

-FaceTime

-Safari

Eventuele vragen hierover kunt u mij altijd stellen op de maandelijkse bijeenkomst.

#### <u>Installatie</u>

Om uw OS bij te werken opent u Instellingen > Algemeen > Software update. Hier krijgt u de melding dat uw software up-to-date is of dat er nieuwe software beschikbaar is. Tot mijn verbazing kreeg ik niet meteen iOS 15 aangeboden, maar iOS 14.8. Daaronder stond echter, onder het kopje: ook beschikbaar, dat ik ook iOS 15 op het apparaat kon zetten.

Onmiddellijk na de installatie van versie 15 wordt u gevraagd of u 'Bescherm activiteiten in Mail' aan wilt zetten; ik zou u aanraden dit te doen (zie verder

onder Privacy in Mail).

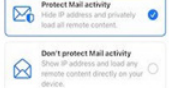

#### Privacy in Mail

#### Vermijd trackingpixels

Ook op privacy gebied is er weer het een en ander verbeterd. Zo kunt u uw gegevens (o.a. uw IP adres ofwel een soort traceerbaar telefoonnummer) in uw mail afschermen door 'Bescherm activiteiten in Mail' **aan** te zetten. Hierdoor worden eventuele trackingpixels niet geactiveerd en kan de afzender van de e-mail niet zien of u de e-mail gelezen hebt. 'Bescherm activiteiten in Mail' is **aan** te zetten via Instellingen > Mail > Privacybescherming.

#### 'anonieme' mailadressen met iCloud+

Vanaf iOS 15 is het mogelijk 'anonieme' mailadressen te koppelen aan uw eigen mailadres; deze mailadressen eindigen allemaal op @icloud.com. Voorwaarde is wel een abonnement op iCloud+ ad € 0,99 per maand; je hebt dan meteen 50GB aan extra opslag. Anonieme mailadressen kunnen zowel aangemaakt worden via 'Verberg mijn email' als wanneer je in de browser Safari een mailadres aanmaakt voor een bepaalde website (bijv. FaceBook, Instagram of Twitter). Een anoniem mailadres kan worden aangemaakt via: Instellingen > tik op je naam > iCloud > Verberg mijn e-mailadres > maak nieuw e-mailadres aan.

#### <u>Focus / niet storen</u>

Focus is een verbeterde en uitgebreide versie van Niet Storen. Deze app kan zowel via het Bedieningspaneel (veeg met de vinger vanuit de onderrand omhoog) als via Instellingen worden geactiveerd. Er zijn 4 categorieën, elk met zijn eigen icon:

-Niet Storen aan of uit: onmiddellijk uitzetten tot het weer, handmatig aangezet wordt of 'gedurende 1 uur' of 'tot morgenochtend' of 'totdat ik deze locatie verlaat' of, indien u bezig bent met een activiteit in uw agenda, 'tot het einde van deze activiteit'

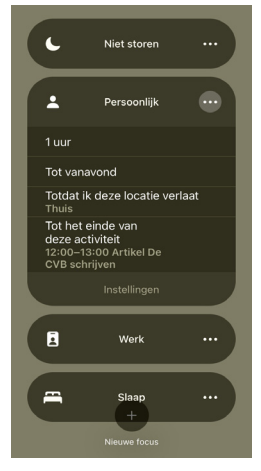

-Werk aan of uit: met dezelfde mogelijkheden -Slaap aan of uit

-Persoonlijk aan of uit, waarbij u gevraagd wordt in te stellen is door wie u wel te storen bent en welke apps intussen u wel berichten mogen sturen

#### Op het moment dat het Focus aan staat:

-ziet u het bijbehorende icon rechtsboven in uw iPhone staan

-worden binnenkomende gesprekken meteen naar uw voice mail geleid

-krijgt u een bericht van niet beantwoorde gesprekken (incl. het nummer waarvandaan gebeld is

#### Een voorbeeld van mijn eigen instellingen:

-onder Werk staat:

--onder locatie staat: De Rustende Jager; zodat ik gedurende mijn bridge-avond niet gestoord wordt; hierbij staan de apps Berichten en Whatsapp nog wel aan

onder apps staat: Zoom; zodat ik tijdens besprekingen of tijdens het volgen van lezingen niet gestoord wordt --als ik Werk aan zet ben ik nog wel bereikbaar via Berichten en Whatsapp --als ik Persoonlijk aan zet kan ik nog wel door mijn Favorieten gebeld worden

| Foc                | el 🗢                                              | 11:29<br>Werk                               | 71% 🔳                 |
|--------------------|---------------------------------------------------|---------------------------------------------|-----------------------|
| OPT                | IES                                               |                                             |                       |
| 9                  | Focusstatu                                        | ıs                                          | Aan >                 |
| ۲                  | Beginsche                                         | rm                                          | >                     |
| ۵                  | Toegangss                                         | cherm                                       | >                     |
| SCH                | AKEL AUTOM                                        | ATISCH IN                                   |                       |
| 1                  | De Rusten<br>Op deze loca                         | de Jager                                    | Aan >                 |
|                    | <b>Zoom</b><br>Bij gebruik va                     | in Zoom                                     | Aan >                 |
| O                  | Voeg sche                                         | ma of automa                                | tisering toe          |
| Sch<br>inge<br>app | akel deze focu<br>istelde tijd, loci<br>gebruikt. | s automatisch in o<br>atie of terwijl je er | op een<br>en bepaalde |
| Ver                | wijder focus                                      | 5                                           |                       |
|                    |                                                   |                                             |                       |

Meer weten?

Voor uitgebreid artikel zie de bron: https://www.iculture.nl/nieuws/ios-15-functies/

Uit dit artikel zijn ook enkele afbeeldingen overgenomen. Ferdy de Grijs

### Kan of moet ik wel of niet overstappen naar Windows 11?

Zoals jullie wellicht al eerder hebben kunnen lezen is onlangs de nieuwe Windows 11 verschenen. Ik heb al diverse mailtjes of apps ontvangen van leden, die me hebben gevraagd of ze met hun computer kunnen overstappen. Om wat onduidelijkheid weg te nemen zal ik hier wat over vertellen waarmee je -aan de hand van wat aanwijzingen- zelf kan testen of dat mogelijk is.

In principe komt iedereen die Windows 10 heeft in aanmerking voor een gratis upgrade, maar jouw computer moet hiervoor wel redelijk nieuw zijn. Dat er zes jaar na Windows 10 alsnog een nieuwe versie uitkomt is opmerkelijk. Microsoft had eerder gezegd niet meer met een heel nieuw bestuurssysteem te zullen komen en Windows 10 blijven voortzetten. Windows 11 ziet er visueel heel anders uit dan zijn voorganger. Mensen kunnen bijvoorbeeld ook meerdere zogeheten bureaubladen tegelijk gebruiken maar er zijn nog veel meer mogelijkheden waar ik in de vorige Bolleboos al een artikel aan heb gewijd. Windows 11 kent vrij hoge systeemvereisten. Zo is onder meer een relatief nieuwe processor vereist (vanaf 2018), een grafische kaart met DirectX 12-ondersteuning, 4 GB werkgeheugen en 64 GB opslagruimte.

Om te checken of jouw computer geschikt is voor Windows 11 heeft Microsoft een speciale app uitgebracht, <u>de</u> <u>PC Health Check-app</u>. Computers van grofweg de laatste drie tot vier jaar kunnen in principe het nieuwe besturingssysteem probleemloos draaien. Om te controleren of jouw computer 'm ook kan draaien moet je eerst een app downloaden. Deze app staat hier: <u>https://www.microsoft.com/</u> <u>nl-nl/windows/windows-11#pchealthcheck</u>

Mocht je niet over kunnen stappen dan zal je voor zover het er nu naar uitziet geen nadelen ondervinden. De softwareondersteuning voor Windows 10 stopt naar verwachting pas in 2025 dus je kan voorlopig nog een tijd zorgeloos verder. Tegelijk met Windows 11 is ook de nieuwe Office 2021 uit. Deze opvolger is praktisch identiek aan de vorige en meer bedoeld voor iedereen die liever niet overstapt op de cloudversie van Microsoft 365. Microsoft zelf richt zich de laatste jaren steeds meer op clouddiensten waar zij in de toekomst hun verdienmodel van willen maken.

Niet alles is rooskleurig met de nieuwe Windows 11 van Microsoft. Mogelijk vind je veel veranderingen moeilijk en zijn er redenen genoeg om bij Windows 10 te blijven. Dankzij de huidige hardware tekorten is het bijna onmogelijk om een nieuwe GPU (grafische kaart) te vinden tegen een redelijke prijs. Daarom hebben velen een GPU-upgrade uitgesteld naar de toekomst. Voor degenen die geïnteresseerd zijn in Windows 11, is deze toekomst misschien niet zo ver weg, aangezien het nieuwe besturingssysteem van Microsoft een GPU vereist die op zijn minst compatibel is met DirectX 12, met een WDDM 2.0-stuurprogramma. Skype was de eerste applicatie videobellen populair maakte. Sinds de opkomst van Teams en Zoom lijkt Skype verloren te zijn. Waarschijnlijk is dat de reden waarom Microsoft het al heeft vervangen door Teams in de presentatie van Windows 11. De nieuwe taakbalk van Windows 11 ziet er misschien mooi uit, maar vanuit het oogpunt van bruikbaarheid is het een achteruit-

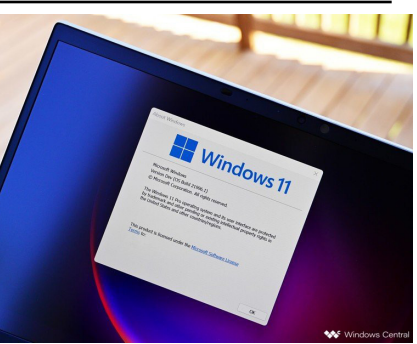

gang. De mogelijkheid om de taakbalk naar elke gewenste kant van het scherm te verplaatsen, is verdwenen. Nu zit het vast aan de onderkant van het scherm. Ook in het midden klikken op een pictogram levert geen nieuwe instanties van reeds actieve apps meer op wat jammer is. Zelf ondervond ik geen problemen en de kans is klein, maar ik heb gelezen dat op sommige apparaten of randapparatuur na de upgrade problemen zijn ontstaan en het niet meer doen. Dat kan veroorzaakt zijn of worden door de drivers die anders kunnen reageren. Gezien de driverproblemen en nog andere te verwachten problemen adviseer ik echter voor onze leden voorlopig Windows 11 niet te installeren. Het is het me wel gelukt met een truc Windows 11 te installeren, maar gelukkig zijn de meeste computers (nog) niet geschikt vanwege de huidige hardware vereisten. Ook zijn er al meldingen dat gebruikers problemen ondervinden met printers van diverse merken die aangesloten zijn via USB. Microsoft heeft in het verleden al vaker last gehad met printerproblemen. Met name gebruikers van printerfabrikant Brother maar ook andere fabrikanten hebben laten weten dat er problemen zijn die onder W11 zijn aangesloten.

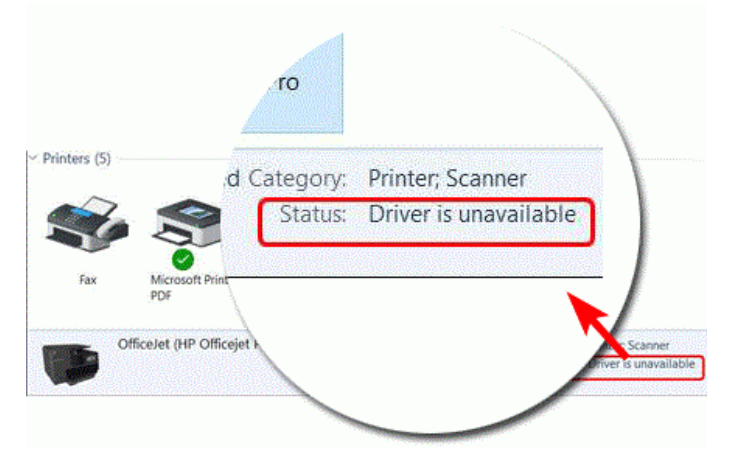

Alle huidige voor- en/of nadelen ten spijt maar Windows 11 komt eraan en het zal u op den duur Windows 10 gaan vervangen. Eigenlijk net als bij alle eerdere versies van Windows...

Laten we tenslotte hopen dat Windows 11 de geschiedenis van Microsoft door elke goede versie van Windows op te volgen met een slechte zal doorbreken en meer op Windows 10 of 7 dan op Windows 8 of Vista zal lijken.

Louis van den Bosch

### <u>Tips & Trucs</u>

# Hoe kan ik zien hoeveel geheugen er gebruikt wordt voor mijn computer?

Een van de redenen waarom je computer traag kan worden is te weinig intern geheugen. Maar hoe komt u er nu achter of jouw computer ook te weinig intern geheugen heeft? Dat kan je simpel controleren via Taakbeheer. Je

kan Taakbeheer starten door de toetscombinatie Ctrl-Alt-Del te drukken. Maar met de rechtermuisknop klikken op de taakbalk kan ook. Vervolgens kunt u op het tabblad Prestaties snel zien hoeveel intern geheugen er gebruikt wordt.

| Prestaties App-geschie       | edenis Opstarten Gebruikers Details Service                                                               | 15                                                                         |  |
|------------------------------|----------------------------------------------------------------------------------------------------|----------------------------------------------------------------------------|--|
| Processor<br>7% 1,01 GHz     | Geheugen                                                                                                  | 2,0 GB DDR3                                                                |  |
| Geheugen<br>1,2/1,9 G8 (63%) |                                                                                                    |                                                                            |  |
| Schijf 0 (C:)                | 60 Lecondern 0<br>Geheugenismenitelling                                                                   |                                                                            |  |
| Wi-Fi<br>V: 0 O: 0 kbps      |                                                                                                    |                                                                            |  |
|                              | In gebruik (gecomprimeerd) Beschikb<br>1,1 GB (71,6 MB) 789 N<br>Toegevezen In cache<br>1,5/2 6 GB 810 MB | aar Snetheid:<br>AB Gebruikte sleuven:<br>Vermfactor:<br>Gereserveerd voor |  |
|                              | Wisselbare pool Niet-wisselbare pool                                                                      |                                                                            |  |

#### Snel inzoomen en uitzoomen

Zelf ervaar ik regelmatig dat het getoonde scherm zo klein wordt weergegeven dat het amper te lezen is wat er staat. Dan zou het fijn zou zijn als wat er op het beeldscherm getoond wordt net iets groter kan

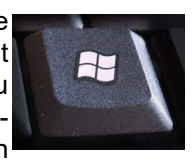

worden weergegeven. Druk tegelijk de toetscombinaties Windows-toets en het + plusteken van je toetsenbord in om in te zoomen en het windowstoets - minteken om uit te zoomen.

#### Een screenshot maken met het knipprogramma

Een screenshot (ofwel een afbeelding van het huidige

beeld waar je op dat moment op staat) maken gaat van oudsher met behulp van de knop Printscreen rechtsboven van je toetsenbord. Dat kan uiteraard nog steeds alleen heb je dan nog steeds een programma

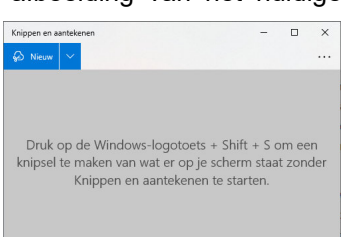

zoals Paint nodig om een screenshot te kunnen bewerken en weet op te kunnen slaan als bestand. Dat kan ook met de app Knippen en aantekenen. Een programma dat u het eenvoudigst start door als zoekterm in de zoekfunctie van Windows in te typen: knippen. Om vervolgens op de vermelding Knippen en aantekenen in de zoekresultaten te klikken. Zodra de app gestart is kunt u via de knop Nieuw een screenshot maken.

#### Per ongeluk verwijderde bestanden simpel terughalen

Het overkomt iedereen wel eens dat je een bestand wist dat je achteraf gezien niet had moeten wissen. In Windows is het standaard ingebouwd dat bestanden niet meteen ook permanent gewist worden. Deze locatie voor te wissen bestanden wordt de Prullenbak genoemd. De Prullenbak staat vaak ook als pictogram op het Bureaublad. Door te dubbelklikken op de Prullenbak krijg je de inhoud te zien. Met je rechtermuisknop klikken op een item in de Prullenbak toont een snelmenu. Via de optie Terugzetten in dit snelmenu, kan een per ongeluk gewist bestand teruggeplaatst worden op zijn oorspronkelijke locatie. En is het bestand weer te gebruiken zoals je gewend was.

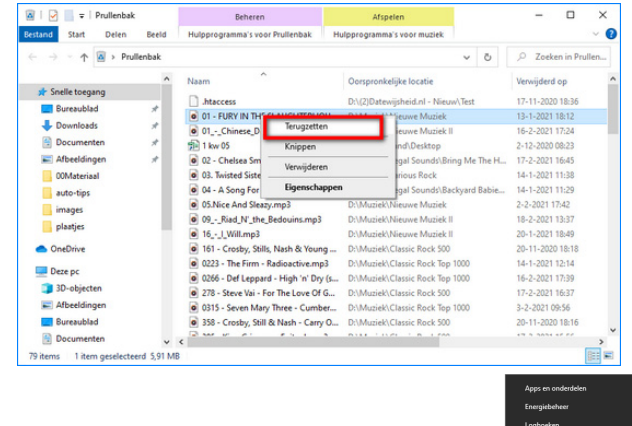

Verborgen startmenu open en gebruiken Wist je ook dat je met de rechtermuisknop kan klikken op knop Start? Dit toont je dan een menu waarin andere systeemprogramma's vermeld staan zoals Apps en onderdelen, Taakbeheer of Instellingen. Je kan dit menu ook openen met de Windows-toets + X in te drukken.

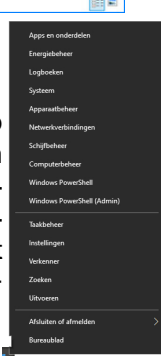

#### De geschiedenis van je webbrowser beheren en/of opschonen

Als je aan het internetten bent en met je webbrowser op internet surft, dan wordt door de webbrowser bijgehouden waar je bent geweest bent en welke websites je bezocht hebt. Daarmee ontstaat er een geschiedenis van alles wat u bezocht hebt op het internet. Dit kan handig zijn en kan ook terugkijken waar je bent geweest en kan het surfen op internet ook wat versnellen. Echter is net zo handig dat je de geschiedenis van jouw webbrowser ook kan wissen.

De reden waarom het door webbrowsers wordt bijhouden is dat op deze manier direct getoond kan worden wat je bezocht hebt en wat niet. Dat webpagina's die je hebt bezocht kunnen een volgende keer dan iets sneller worden geladen en weergegeven maar echt nodig is het niet als je een goede en snelle verbinding hebt. lets terugzoeken in de browsergeschiedenis kan standaard tot ongeveer 90 dagen. Wat ouder is dan 90 dagen wordt automatisch verwijderd. Dit zijn nog de enige voordelen van het bewaren van de browsergeschiedenis. Tot voor een tiental jaren terug toen internetverbindingen nog lang niet zo snel waren als nu, bewees de browsergeschiedenis een grotere dienst. Met name wanneer deze een bepaalde website vaker wordt bezocht, want door het bijhouden van een browsergeschiedenis hoefde niet telkens de complete website opnieuw geladen te worden, maar alleen de vernieuwde onderdelen. Dit zorgde ervoor dat een website sneller getoond kon worden en er minder dataverkeer voor nodig was. Dat kon je aanzienlijk schelen in de internetkosten wat nog via een telefoonmodem verliep.

In Edge of Google Chrome bijvoorbeeld kom je door de toetscombinatie Ctrl+H in te drukken direct in de browsergeschiedenis die dan rechtsboven wordt getoond. Probeer het maar eens uit! De geschiedenis is onderverdeeld in de dagen waarop u gesurft hebt op het internet, waarbij elke vermelding voorzien is van een tijdstip. Wanneer je de dag nog weet en ongeveer het tijdstip waarop je de webpagina die je zoekt bezocht hebt, dan is de kans vrij groot dat je die webpagina weer terug kan vinden. Tevens biedt de browsergeschiedenis in Edge of Google Chrome je de mogelijkheid om een zoekopdracht in te typen. Maar dan moet je alleen nog wel wat weten over hoe de webpagina heette die je zoekt en waar de pagina over ging. In vrijwel alle moderne webbrowsers kan je door middel van dezelfde toetscombinatie Ctrl+H de browsergeschiedenis bekijken. Zoals gezegd kan het handig zijn dat een webbrowser een geschiedenis bijhoudt van je internetactiviteiten. Als je naast jezelf ook anderen gebruik maken van hetzelfde gebruikersaccount op jouw pc, dan kan die browsergeschiedenis ook inzien. De geschiedenis inzien is overigens niet mogelijk als anderen op dezelfde PC een eigen gebruikersaccount heeft waarmee wordt gewerkt.

Als je de browsergeschiedenis op een pc zo nu en dan niet verwijdert, neemt die na verloop van tijd best wat schijfruimte in beslag. Met het wissen van de geschiedenis komt ook de nodige schijfruimte dan weer vrij. De volledige geschiedenis wissen die de webbrowser heeft opgebouwd is bijna net zo eenvoudig als het tonen van de geschiedenis. Voor het wissen van de browsergeschiedenis nemen we nu ven Google Chrome als voorbeeld omdat deze browser veruit het meest wordt gebruikt.

De volledige geschiedenis wis je in Google Chrome als volgt:

Start Google Chrome.

Druk de toetscombinatie Ctrl+H.

Klik op de pagina Geschiedenis op de optie Browsegegevens wissen.

Dit opent het venster Browsergegevens wissen.

In dit venster staan de tabs Basis en Geavanceerd. Door te klikken in de selectievakjes en daarmee vinkjes te plaatsen kan je selecteren wat je precies wilt wissen. Vervolgens op de knop Gegevens wissen klikken zal alle geselecteerde gegevens daadwerkelijk wissen.

Via de tab Basis wis je eenvoudig en snel de hele geschiedenis die in jouw Google Chrome webbrowser staat opgeslagen. De hele geschiedenis wissen is overigens niet altijd de verstandigste keus. Sommige gegevens die een browser in de geschiedenis opslaat zijn bijvoorbeeld nodig om snel weer toegang te kunnen krijgen tot een website die je regelmatig bezoekt en waarop je in moet loggen als je gebruik wilt kunnen maken van alle functionaliteiten op de betreffende website.

Dit is vaak het geval bij sociale media sites en webshops. Bij Google Chrome staat ook de tab Geavanceerd. Hiermee kan je nauwkeuriger aangeven welk deel van de geschiedenis je wilt wissen en welk deel je wilt bewaren. Ook biedt Google Chrome je de mogelijkheid om losse items uit de geschiedenis van de browser te wissen. Dat doe je zo:

Start Google Chrome. Druk weer op de toetscombinatie Ctrl+H. De pagina Geschiedenis wordt nu geopend en de geschiedenis wordt op de pagina weergegeven. Voor elk item wordt een selectievakje weergegeven. Door in het selectievakje te klikken plaatst je er een vinkje in. Hiermee selecteert je het item voor verwijdering uit de geschiedenis. Door vervolgens op de knop Verwijderen te klikken, die rechts boven de lijst met geschiedenisitems is weergegeven, worden alle geselecteerde items uit de geschiedenis gewist.

In Microsoft Edge maar ook in andere webbrowsers kunt u op vergelijkbare wijze de geschiedenis wissen. Echter, Edge en Chrome bieden op dat gebied veruit de meeste mogelijkheden.

Wil je dat er even geen geschiedenis wordt bijgehouden van wat jij of de andere gebruiker uitspookt op het internet, dan bieden veel webbrowsers daar de mogelijkheid voor via een zogenaamd incognitovenster of InPrivatevenster.

In Edge of Google Chrome open je dan een nieuw incognitovenster door de toetscombinatie Shift+Ctrl+N in te drukken. Wanneer je een incognitovenster of een InPrivatevenster opent dan wordt geen browsergeschiedenis bijgehouden en geen cookies en/of sitegegevens opgeslagen.

Wellicht is deze informatie handig wat je moet weten over de geschiedenis die iedere browser bijhoudt en hoe u deze geschiedenis wissen en beheren kan.

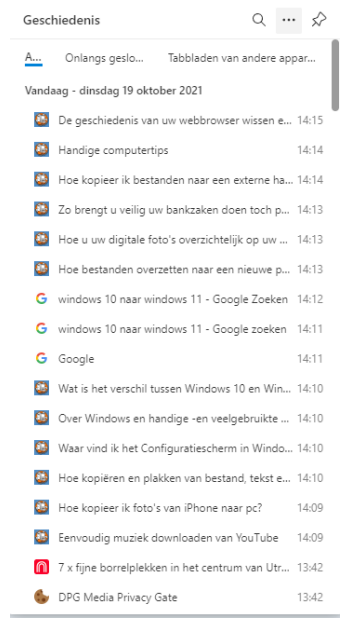

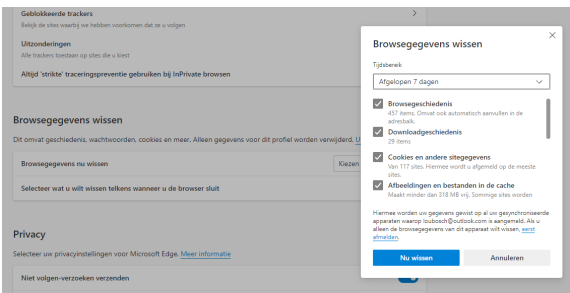

#### Louis van den Bosch

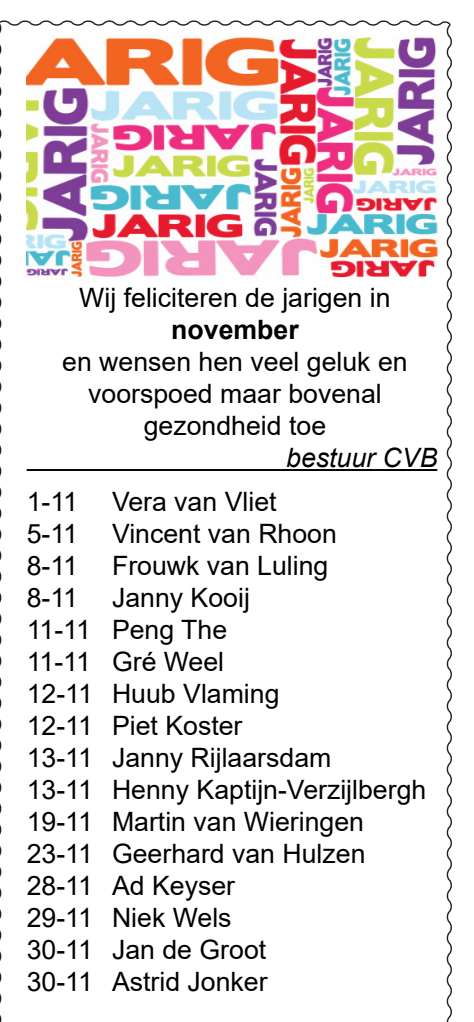

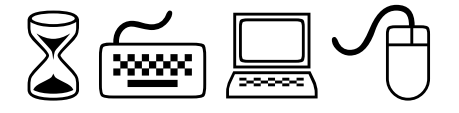

### Cursussen 2021

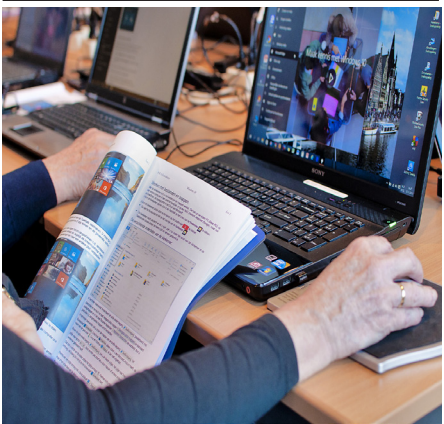

Vanwege alle maatregelen om verspreiding van het corona virus te lijf te gaan worden er voorlopig geen cursussen gegeven. Dit houdt in dat onze geplande start van de Windows 10 cursus helaas weer moet worden uitgesteld. Natuurlijk houden wij u op de hoogte en hopen u in goede gezondheid weer op de eerstkomende club dag, te mogen begroeten. Voor overige vragen betreffende de cursussen kunt u mailen naar <u>cursusinfo@decvb.nl</u>

### Intel komt binnenkort met Alder Lake CPU's

(12e generatie, gerekend vanaf 2010) Efficiënter en speciaal gemaakt voor Windows 11

Overweegt u binnenkort een geheel nieuwe computer aan te schaffen, dan is het raadzaam om even af te wachten. De reden is de volgende.

Hoewel ze diep weg zijn verstopt en we ze nooit zien, vormen de processors van Apple, Intel of AMD het hart van onze computers.

Apple heeft sinds kort zijn eigen processors op de markt gebracht onder de naam MI. AMD wint met Ryzen steeds meer terrein en Intel lijkt het sukkeltje van de klas te worden. Intel geeft zich echter niet gewonnen.

Onlangs kondigde Intel de nieuwe Alder Lake processors aan, en dat is duidelijk meer dan het gebruikelijke 'meer cores, hogere clockspeed'-recept.

De nieuwe hybride Alder Lake Core processor gebruikt een verbeterde en intelligenter manier om taken toe te wijzen aan speciale Performance en Efficiëncy cores. Dit voor betere prestaties en een lager stroomverbruik. Hoe het allemaal precies werkt gaat voor de gemiddelde gebruiker wat te ver, maar er wordt een stevige prestatieverbetering beloofd (zo'n 15 a 30%). De nieuwe cpu/chipsetcombinatie ondersteunt nu eindelijk ook het snellere DDR5 geheugen en PCI Express 5 (voor ssd's en videokaarten), wat zeker bijdraagt voor een extra boost. Belangrijker nog misschien is dat Intel nu voor het eerst eensgezind heeft samengewerkt met Microsoft om in het aankomende Windows 11 het uiterste uit deze nieuwe architectuur te halen.

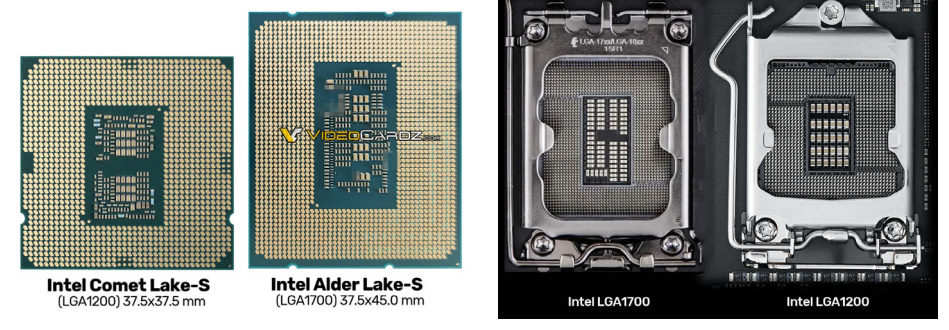

Uiteraard kan je niet op elk moederbord zomaar je cpu vervangen of upgraden; de socket is weer anders, net als de koeler, dus het wordt een nieuw moederbord of een compleet nieuwe computer.

Eind dit jaar zouden de Alder Lake's te koop moeten zijn maar prestatieverschillen zullen zeker merkbaar worden.

Louis van den Bosch

#### Loterij op 6 november

We hopen a.s. zaterdag 6 november weer op zo'n succesvolle clubdag als op die van 2 oktober.

Daarom organiseren we als vanouds een loterij. De lootjes kosten nog steeds 50 eurocent ( $\in 0,50$ ).

Maar nu de vraag die ik een paar jaar geleden ook al eens gesteld heb. Welke prijzen zien jullie graag in de loterij. Wat vinden jullie leuk en wat niet. Ik hoop op een aantal reacties, dan wordt het inkopen van de prijzen voor mij iets gemakkelijker, en voor jullie de loterij aantrekkelijker. Nel van der Linden